# FSA/FTA Wagon Pack

# Contents

| How to Install<br>Variants<br>Wagon               | 2<br>3<br>3 |
|---------------------------------------------------|-------------|
| Container                                         | 4           |
| Tanktainer                                        | 6           |
| iveries<br>Wagon                                  | 7<br>7      |
| Container                                         | 8           |
| How to Use in the Scenario Editor<br>How to Place | 9<br>9      |
| Numbering                                         | 9           |
| Credits                                           | 10          |

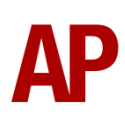

# How to Install

- Locate where you have downloaded this pack and unzip it. Information on how to do this can be found <u>here</u>.
- 2) Go to the location where you have extracted the files from the .zip file.
- 3) Now find the .exe file called 'FSA-FTA Wagon Pack'. Double-click this file.
- **4)** Follow the steps and by the end of the process, this pack will have installed.

# Variants

## Wagon

FSA (outer)

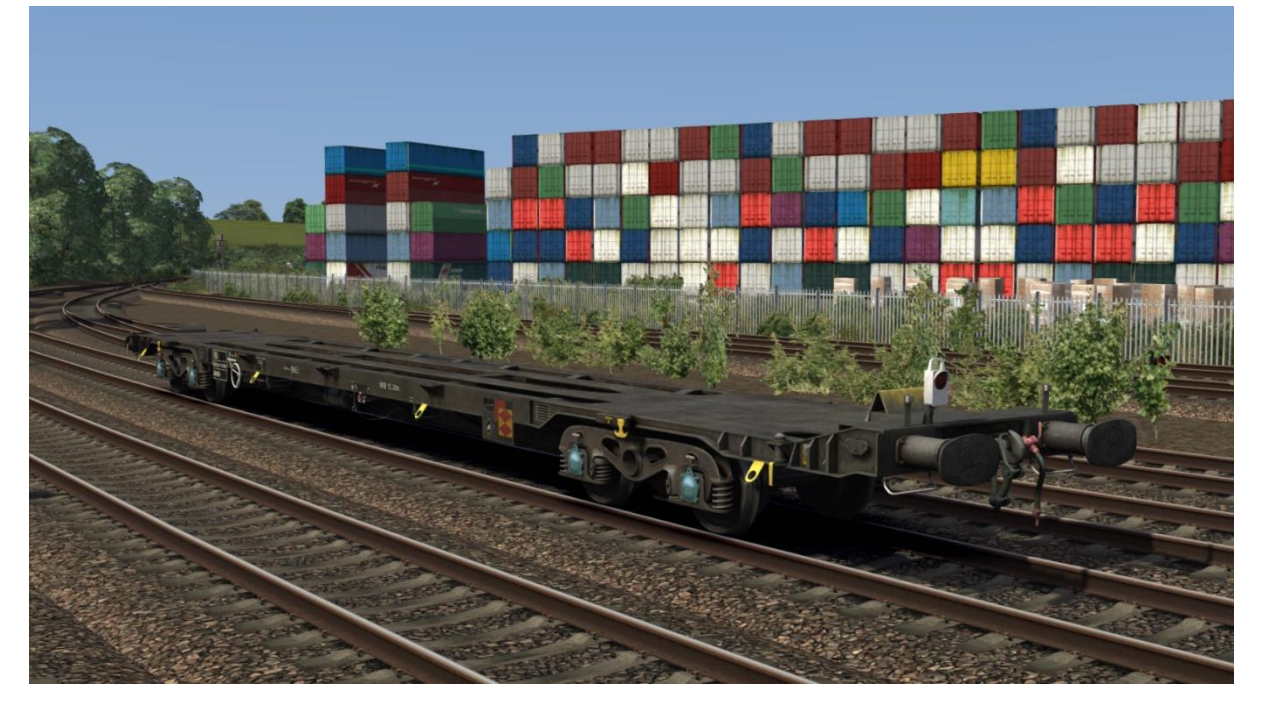

### FTA (inner)

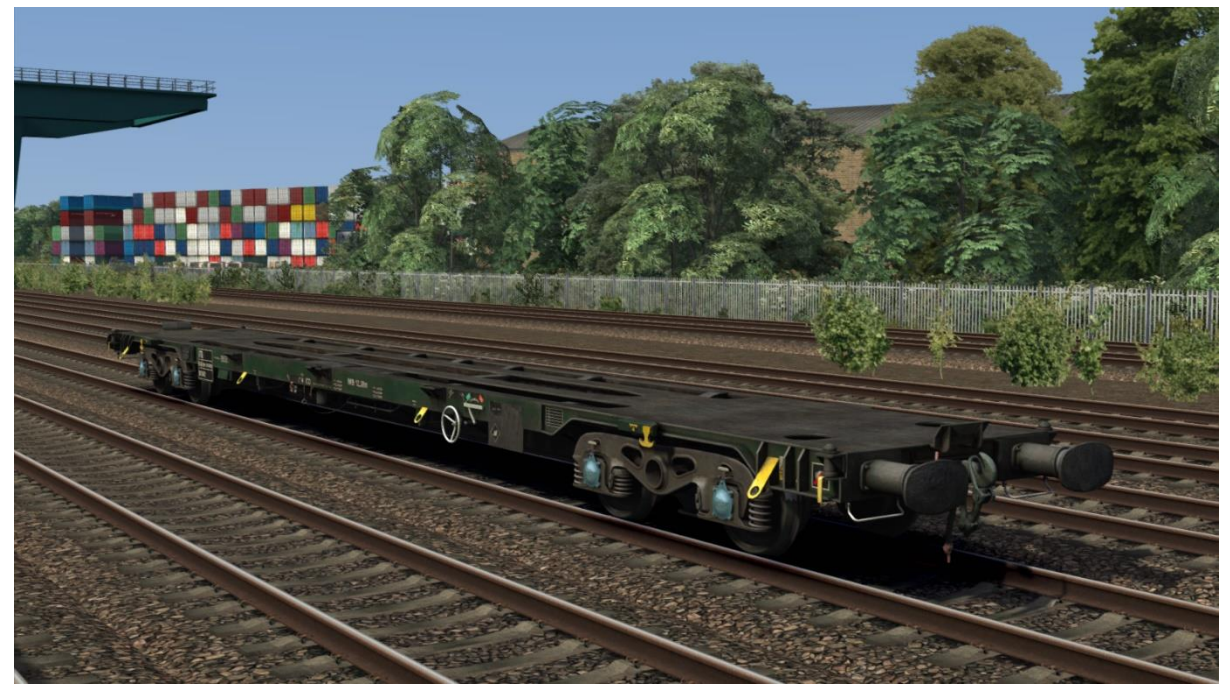

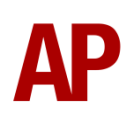

## Container

20 ft x 8 ft 6 in

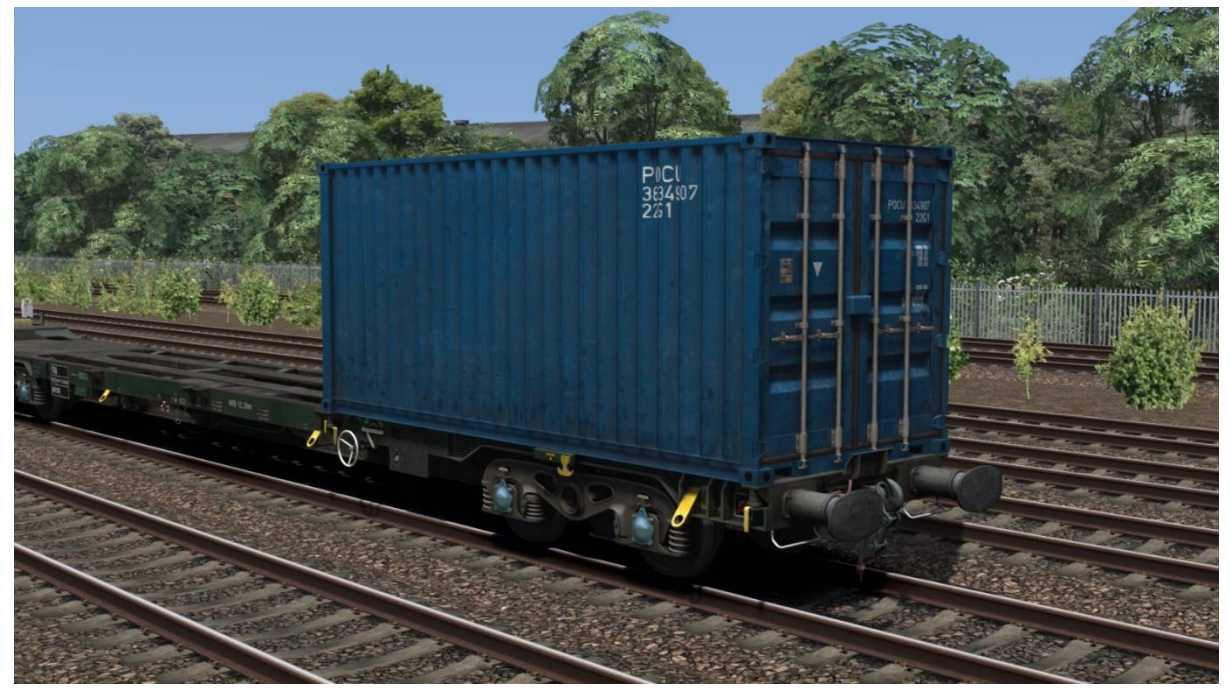

## 20 ft x 9 ft 6 in (high cube)

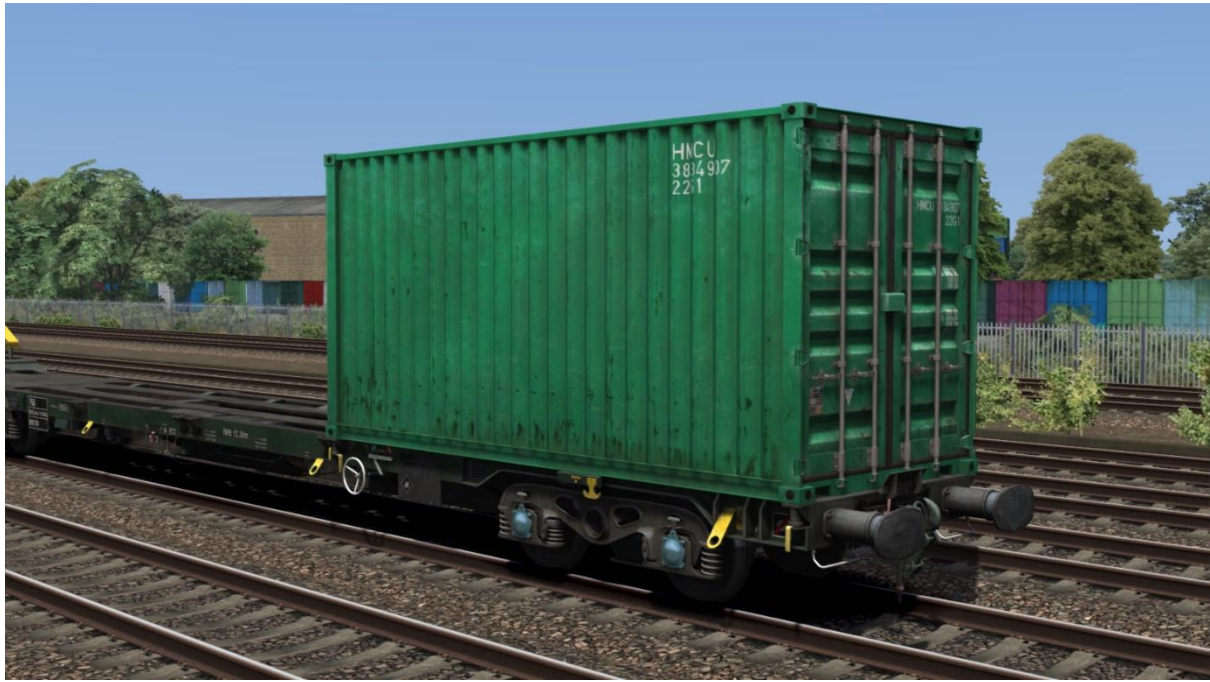

#### 40 ft x 8 ft 6 in

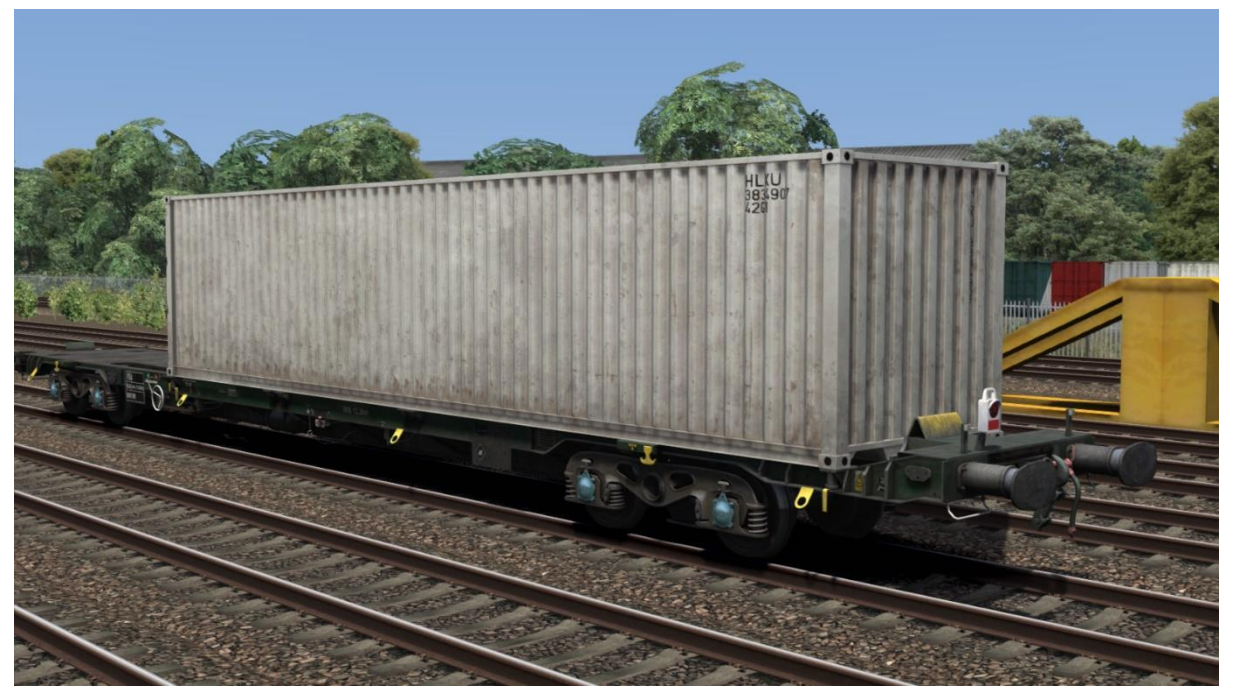

## 40 ft x 9 ft 6 in (high cube)

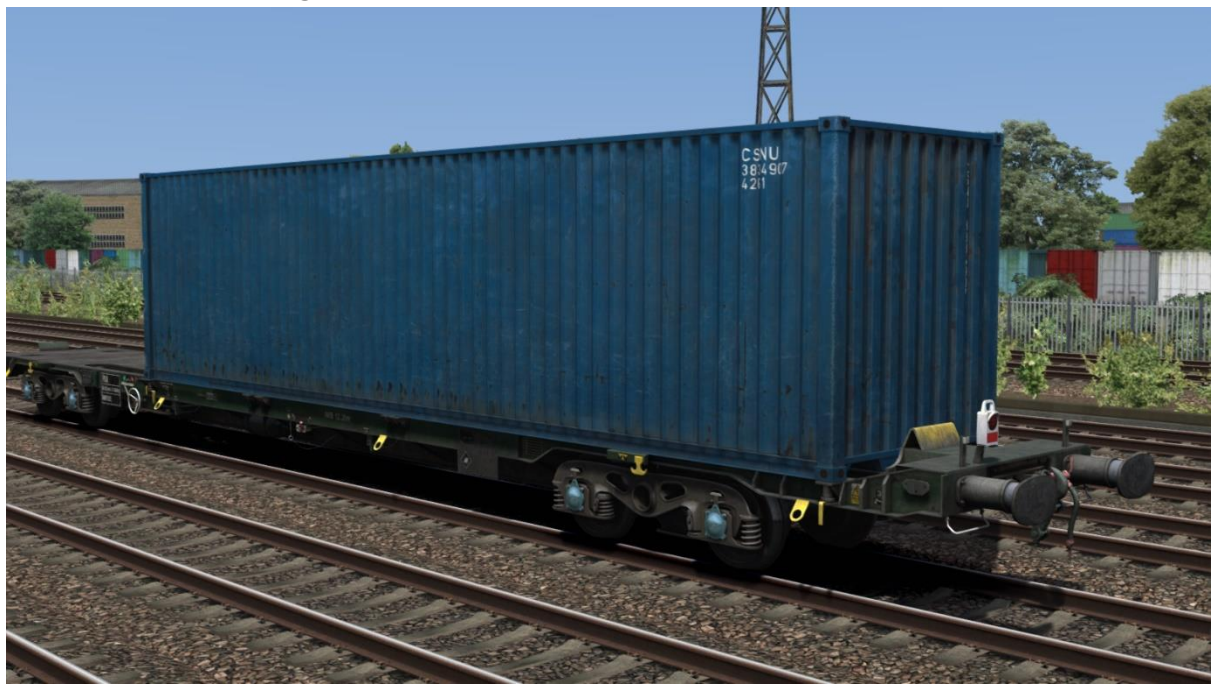

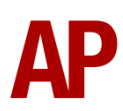

## Tanktainer

20 ft x 8 ft 6 in

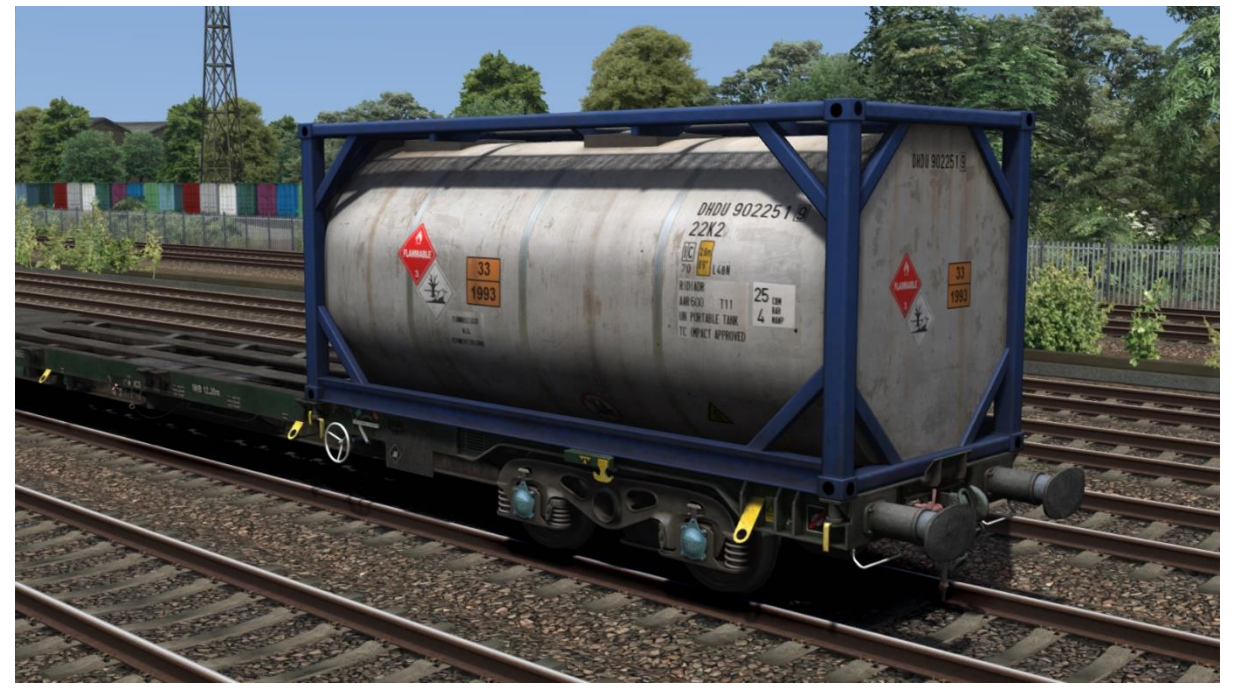

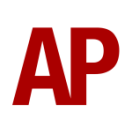

# Liveries

## Wagon

Railfreight Distribution

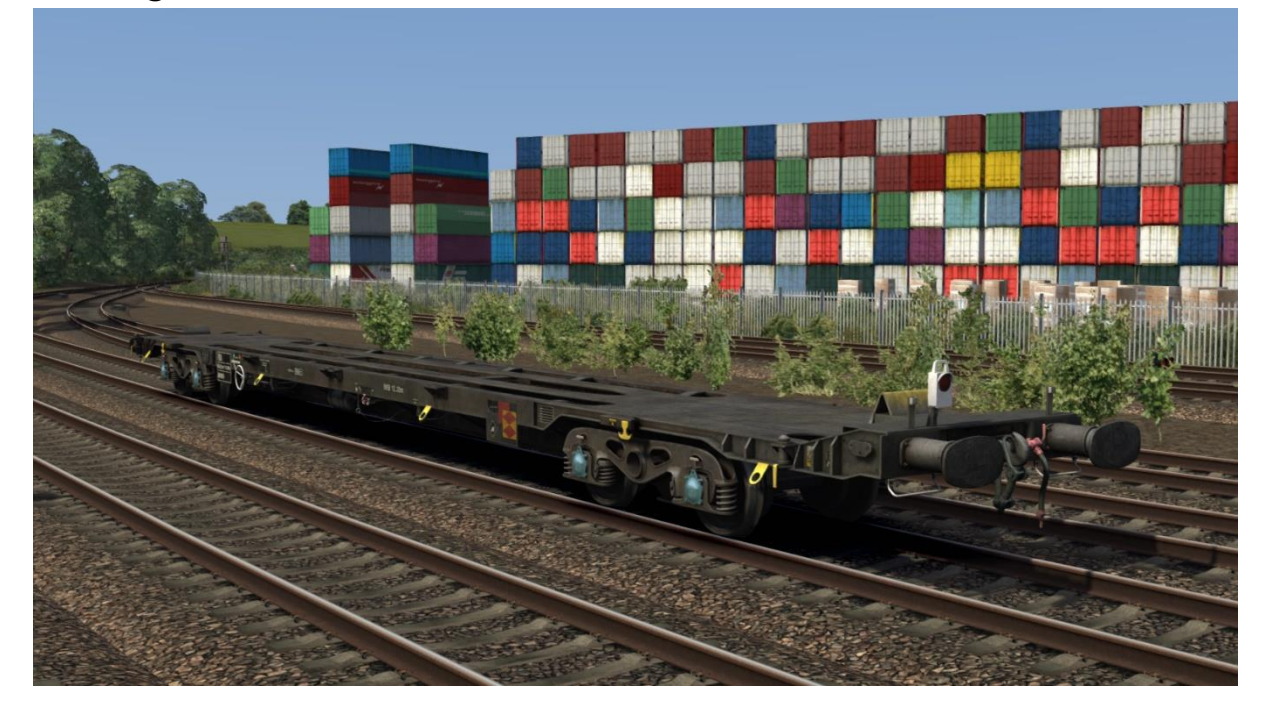

Freightliner

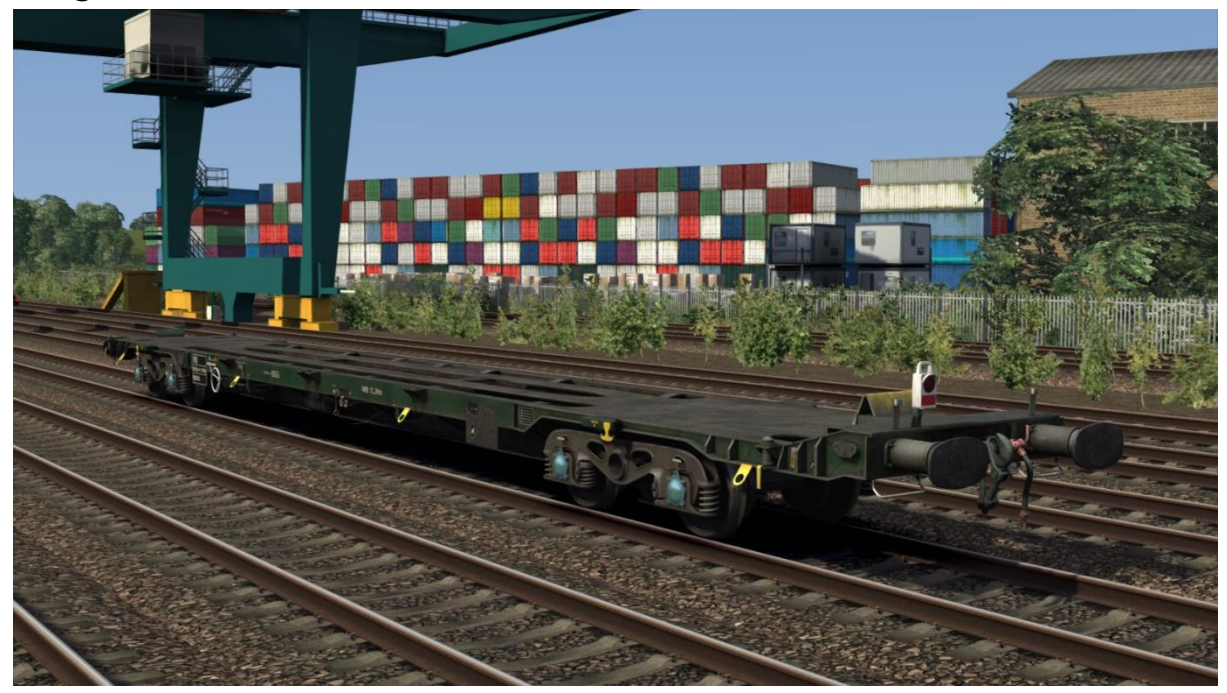

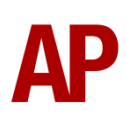

## Container

To represent container liveries carried throughout the years, each wagon variant is divided into 3 eras; 2000, 2010 & 2020. 2000 era wagons have a selection of 20 container liveries and 2010/2020 era wagons have a selection of 24 container liveries. Railfreight Distribution livery only uses 2000 era containers.

Each wagon era variant is divided into two blueprints (ending in - 1 and - 2). To have the fullest selection of liveries for a given era then, be sure to use a good mix of the relevant - 1 and - 2 blueprints in a consist. Ideally, we would have had just one blueprint per era, but this was found to have a detrimental effect on performance.

The livery shown is randomly selected from the choice within that blueprint.

|         |           | ~      |               |        | <i>.</i> |          |        |         | ~     |         |    |
|---------|-----------|--------|---------------|--------|----------|----------|--------|---------|-------|---------|----|
| DIDDCD  | coo holow | utor a | comprehenciv  | a lict | of which | livorioc | aro ir | habular | tor c | ach ar  | э. |
| r icasc | 266 06100 | viora  | COMPLEMENSIVE | z ποι  |          | IIVEIIES |        | iciuueu |       | Cach El | a. |
|         |           |        |               |        |          |          |        |         |       |         |    |

|                     | 2000   | 2010   | 2020   |
|---------------------|--------|--------|--------|
| APL1                |        | 2 - 1  |        |
| APL2                |        |        | 2 - 4  |
| Beacon              |        |        | 2 - 2  |
| CAI                 | 2 - 1  | 2 - 3  | 2 - 6  |
| Capital             | 2 - 2  | 2 - 4  | 2 - 7  |
| China Shipping      |        | 1 - 1  | 1 - 6  |
| CMA_CGM             |        | 1 - 2  | 1 - 7  |
| COSCO               | 2 - 3  | 2 - 5  | 1 - 8  |
| COSCO Shipping      |        |        | 1 - 9  |
| Dong Fang           |        |        | 2 - 8  |
| Evergreen           | 2 - 4  | 2 - 6  | 1 - 11 |
| Florens             |        | 2 - 7  |        |
| GE Seaco            |        | 2 - 8  |        |
| GOLD                | 2 - 5  | 1 - 3  |        |
| Hamburg Süd         | 2 - 6  | 1 - 4  | 1 - 12 |
| Hanjin              | 1 - 1  | 2 - 9  |        |
| Hapag Lloyd         | 2 - 7  | 2 - 2  | 2 - 11 |
| Hapag Lloyd (White) | 2 - 8  |        |        |
| Hyundai             | 2 - 9  | 2 - 10 |        |
| Italia              |        |        | 2 - 5  |
| K Line              | 1 - 2  | 1 - 5  |        |
| Maersk              | 1 - 3  | 1 - 6  | 1 - 3  |
| Maersk Sealand      | 2 - 10 | 1 - 7  | 1 - 2  |
| Magellan            |        |        | 2 - 9  |
| MSC                 | 1 - 4  | 1 - 8  | 1 - 5  |
| Nedlloyd            | 1 - 5  |        |        |
| NYK Logistics       |        | 2 - 11 |        |
| ONE                 |        |        | 2 - 1  |
| OOCL                |        | 2 - 12 | 1 - 10 |
| OOCL (Large Logo)   | 1 - 6  |        |        |
| P and O             | 1 - 7  |        |        |
| P and O Nedlloyd    | 1 - 8  | 1 - 9  | 2 - 3  |
| Raffles Lease       |        |        | 2 - 10 |
| Safmarine           |        | 1 - 10 |        |
| Тех                 | 1 - 9  | 1 - 11 | 1 - 4  |
| Triton              | 1 - 10 | 1 - 12 | 1 - 1  |
| Waterfront          |        |        | 2 - 12 |

The first number is which blueprint (1 or 2) the livery is contained within and the second number is for use with the wagon number if you wish to specify a livery to be shown. More information on this can be found in the 'Numbering' section below.

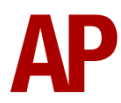

# How to Use in the Scenario Editor

### How to Place

To place a wagon in the scenario editor, please follow the instructions below:

 In the left-hand rolling stock fly-out, click the object set filter which looks like a blue box with an orange arrow to the right of it.

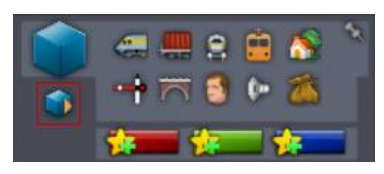

- **2)** Go to the right-hand fly-out which should have appeared. Select 'AP' from the drop-down menu.
- 3) Tick the second & third box beside 'FSAWagonPack'.
- **4)** The FSA/FTA should now be visible in the left-hand rolling stock fly-out. '20 ft' variants will only show a 20 ft container. '40 ft' variants will only show a 40 ft container. '20/40 ft' variants will show both 20 & 40 ft containers.

#### Numbering

When placing a wagon in the scenario editor, you are able to control a number of visual differences via the number of the wagon.

#### Tanktainer

Tanktainers are often not seen in prototypical consists so will not appear unless you add **;C1=13** to the wagon number. You must use a blueprint with a **- 1** suffix for this.

#### Tail light

Automatically, a tail light will appear at the rear of any FSA/FTA consist in the game. If you would like this not to appear, add **;TL=0** to the wagon number.

#### High cube

To recreate operations on routes not gauged to handle 'high cube' containers, add **;HC=0** to the wagon number. This will ensure only standard containers are shown.

To control whether an individual container is 'high cube' or not add **;HC1=x** and/or **;HC2=x** to the wagon number. **HC1** is for a 20 ft container and **HC2** is for a 40 ft container. **x** is **0** for a standard container and **1** for a 'high cube' container.

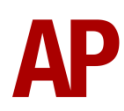

#### Container livery

To specify a container livery to be shown instead of allowing it to be randomly selected, add ;C1 = x and/or ;C2 = x to the wagon number. C1 is for a 20 ft container and C2 is for a 40 ft container. x is the second number listed in the table on the page above.

#### **Example numbers**

608004;C1=13;TL=0;HC=0

Key: 608004 - Wagon number ;C1=13 - Tanktainer added ;TL=0 - Tail light removed ;HC=0 - No 'high cube' containers

# Credits

**Master Key Simulations** - Modelling & texturing (kind of, a bit, not really, but also rather a lot)

Nicolas Schichan - Scripting

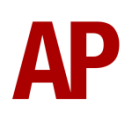